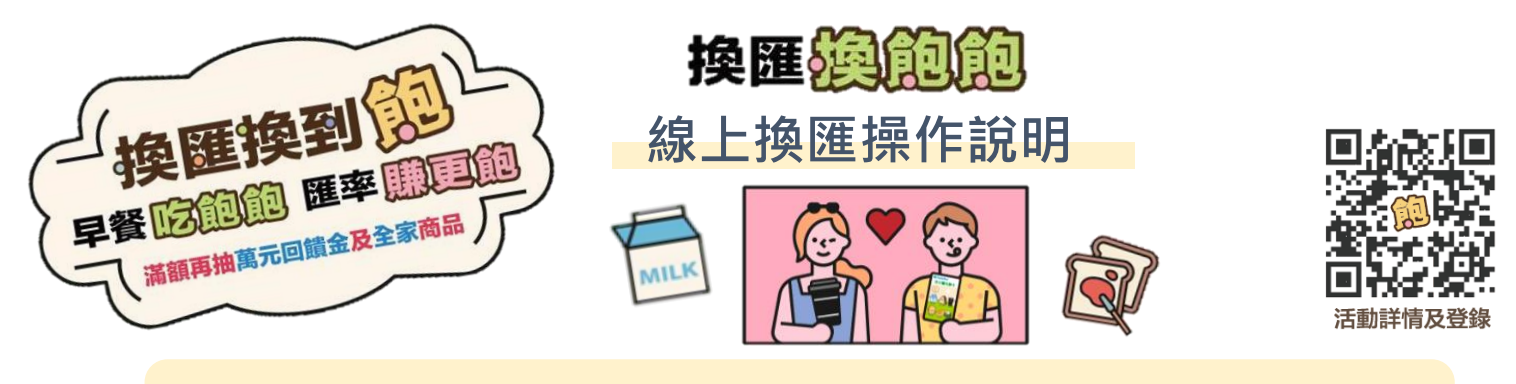

開啟瀏覽器(建議使用Chrome、Edge瀏覽器以取得較佳體驗),輸入網址 (https://firstbk.tw/5pqu46)/掃描QRCODE進入活動網頁。

2

瀏覽活動網頁, i 詳閱注意事項後, 選擇優惠牌卡【歐元存款】/ 【瑞郎存款】/ 【日圓存款】/ 【日圓現鈔】下方按鈕「立即申購」, 將引導登入第e個網/第 e行動/iLEO APP承作。

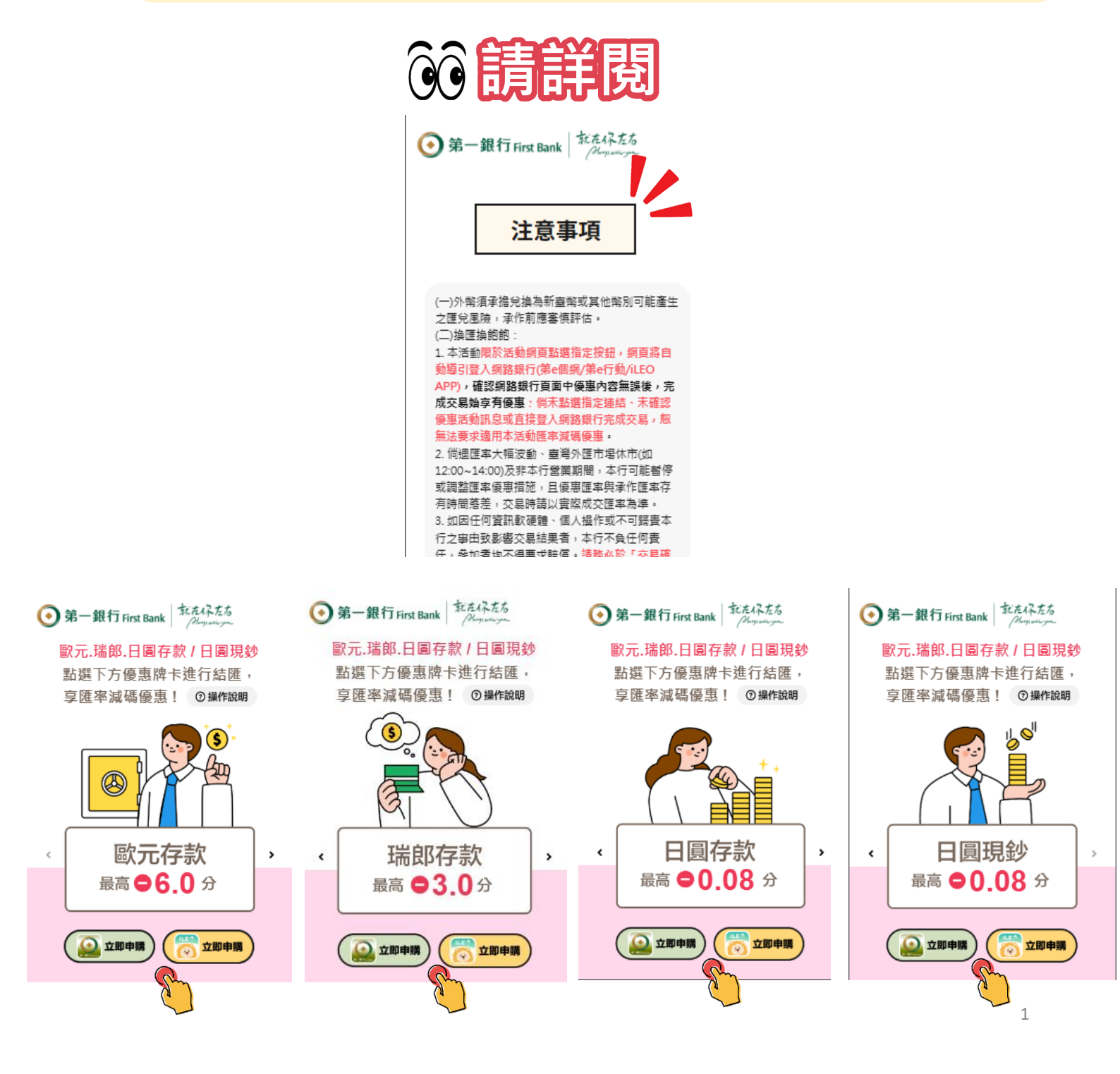

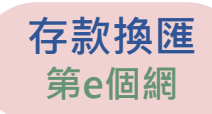

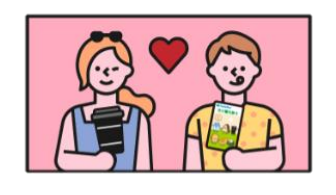

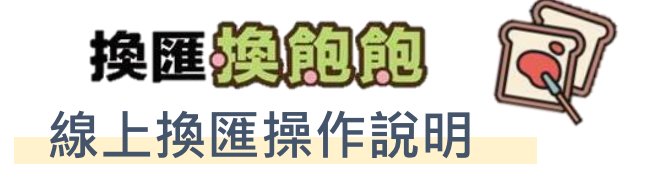

| 🖹 臺幣換外幣 🌟                                                                              |                                       | 查詢目前牌告匯率 |  |  |  |
|----------------------------------------------------------------------------------------|---------------------------------------|----------|--|--|--|
| <ul><li> 優惠方案 換匯換到飽!早餐吃飽飽,匯率賺更飽 </li><li> 優惠內容 活動網頁限定優惠入口:結購歐元存款,享匯率最高—6.0分 </li></ul> |                                       |          |  |  |  |
| 1. 輸入資料                                                                                | 2. 確認資料                               | 3. 交易完成  |  |  |  |
| 即時換匯                                                                                   | 、 、 、 、 、 、 、 、 、 、 、 、 、 、 、 、 、 、 、 | 定期定額     |  |  |  |
| 選擇要兌換的幣別<br>歐元 EU                                                                      | IR                                    | •        |  |  |  |

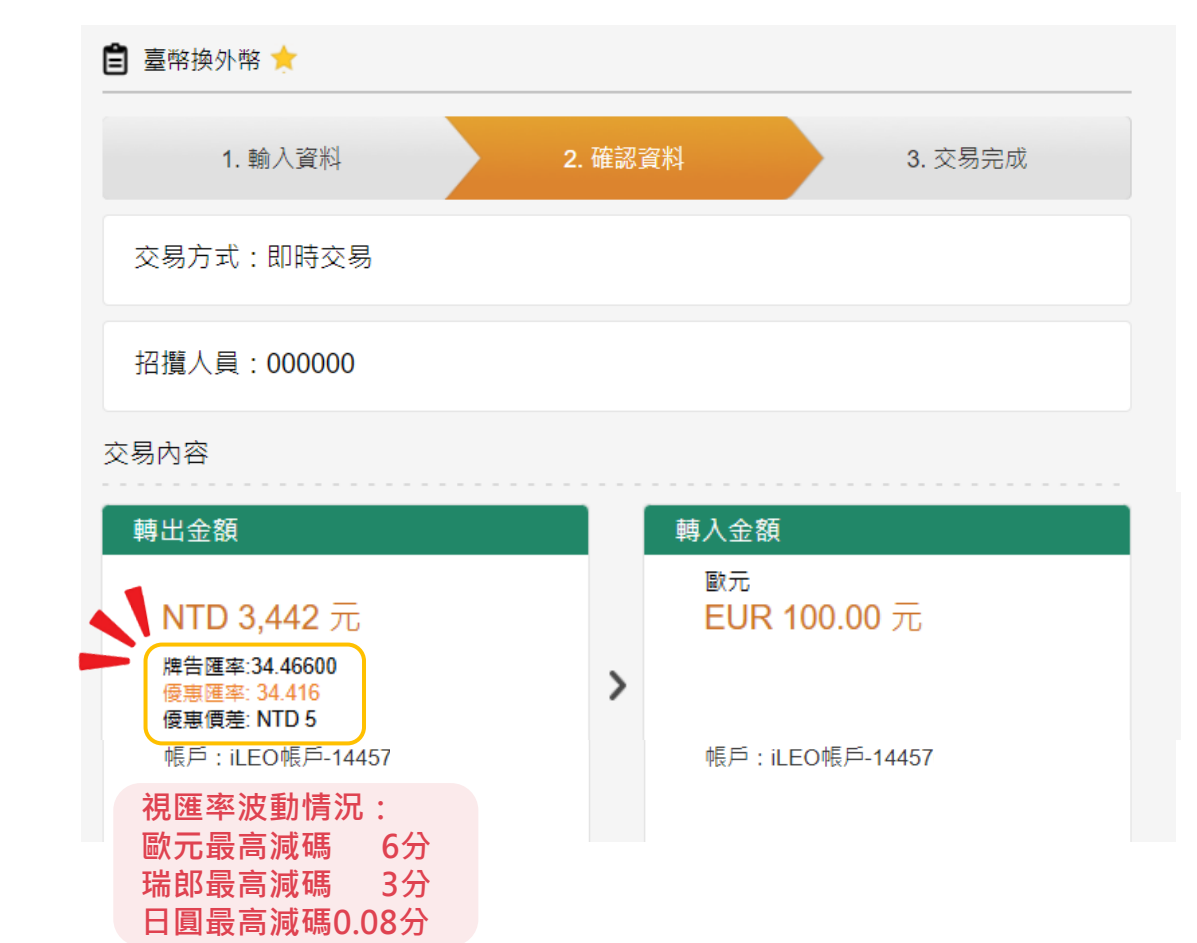

確

認

優

惠

活

動

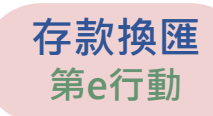

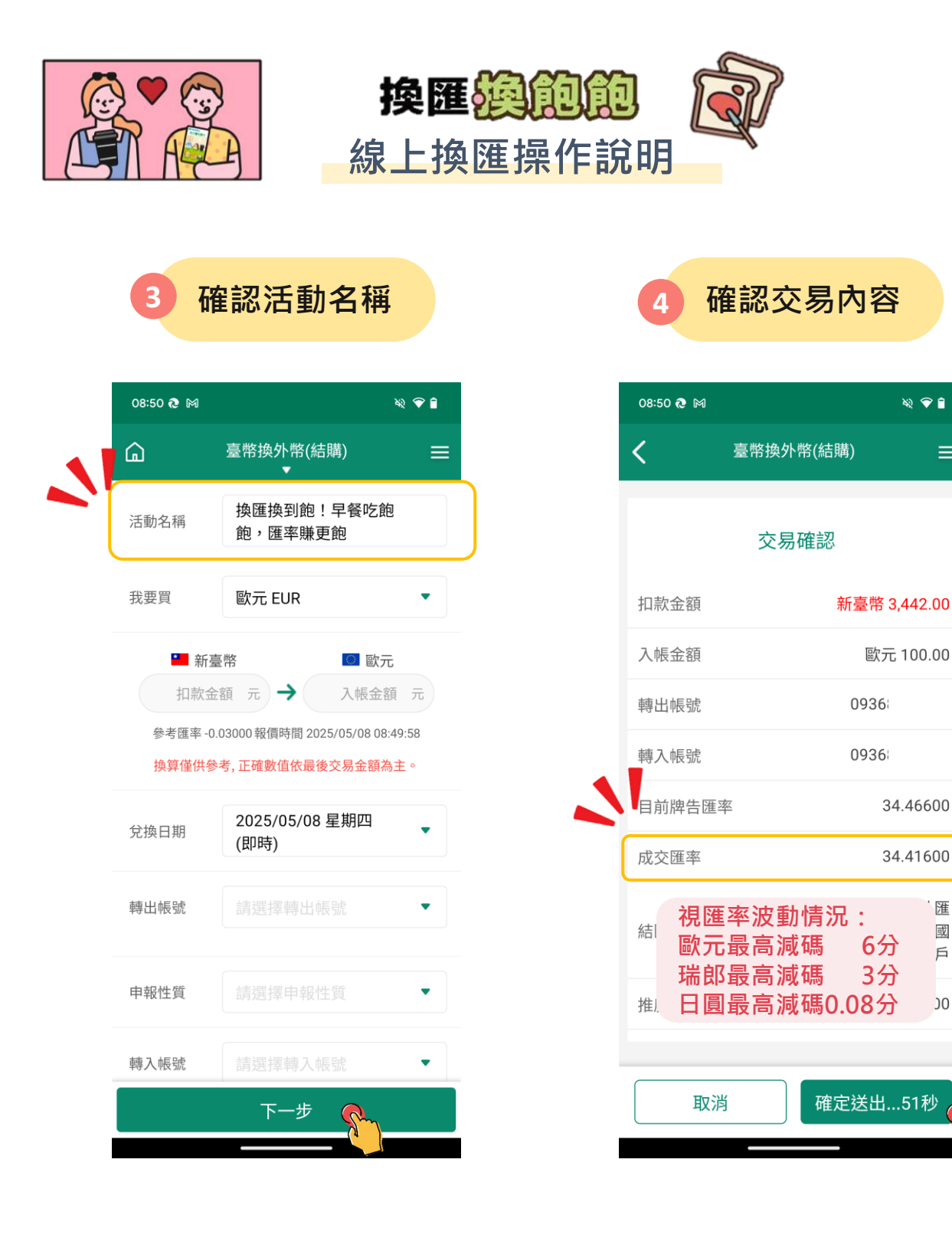

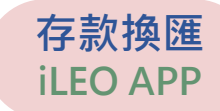

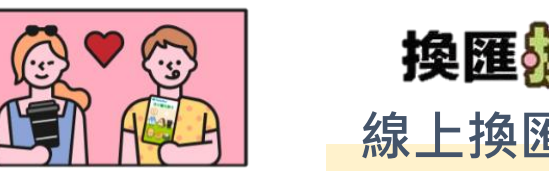

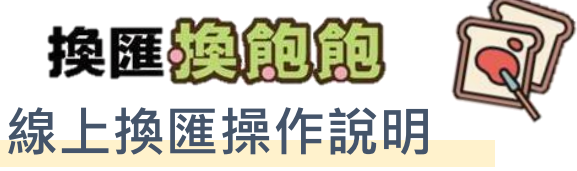

| _<                      | 外幣投資              | \$2 ¥ #     | 09:11 æ M | 外幣投資                        |                |
|-------------------------|-------------------|-------------|-----------|-----------------------------|----------------|
| 換匯換到飽!                  | 早餐吃飽飽,匯           | 適用優惠        |           | 交易確認                        | ×              |
| ■率賺更飽                   | ■ 率賺更飽            |             |           |                             | 09368          |
|                         | 匯率優惠              |             | 扣款金額      | 1 新臺幣                       | 3,44           |
| 歐元                      | 最高 -62            | τ̈́τ        | 入帳金額      | ◎ 歐元                        | 100.0          |
| ⊙ 活動期間 2023             | 5/05/07~2025/08/3 | 1           | 轉入帳號      |                             | 09368          |
|                         | 活動詳情              |             | 參考匯率      |                             | 34.4160        |
| 我要買                     | 我要賣 外幣            | <b>将换外幣</b> | 牌告匯率      |                             | 34.4660        |
| 扣款                      |                   |             | 結匯性質      | 視匯率波動 <sup>,</sup><br>歐元最高減 | 情況:<br>碼 6分    |
| 🞴 新臺幣                   | 3446              | 元           | 推廣人員      | 瑞郎最高減<br>日圓最高減              | 碼 3分<br>碼0.08分 |
| 換成                      | $\checkmark$      |             | ↓↓ CM案    | 例                           | 對照欄位 ↓         |
| 歐元                      | 100               | 元           | 主機-牌告問    | 進率                          | 34.4660        |
| 參考匯率 34.466<br>換算僅供參考,正 | )<br>E確數值依最後交易:   | 金額為主        | 主機-轉換图    | 進率                          | 34.4160        |
| ● 報價時                   | 間 2025/05/08 09:0 | 3:54        | 因匯差波動     | ,為確保您的權益,請<br>成交易           | 盡快於60秒內兒       |
| -                       |                   |             | (FIT 2)   | * * 801                     |                |

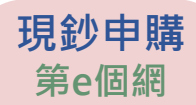

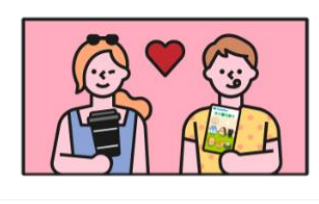

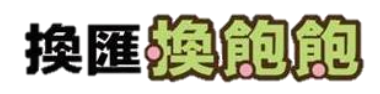

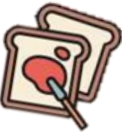

線上換匯操作說明

◎ 線上申購

**俀馬方**案
 換匯換到飽! 早餐吃飽飽, 匯率賺更飽

 **俀馬內容** 活動網頁限定優惠入口: 結購日圓現鈔, 享匯率最高一0 · 0 8分 !

 申購種類
 ●現 鈔

 申購幣別
 日園 JPY ▼

 頓取分行
 握領分行
 臨近機場

※注意事項※

1. 服務時間:

(1)原幣申購:週一至週日24小時(不含23:30~00:30本行系統備份時間)

- (2)涉及新臺幣結匯:
  - 。本行營業日上午9:10至下午3:30適用本行公告之『營業時間各幣別牌告匯率』。
  - 。本行營業日下午4:10至次一營業日08:55適用本行公告之『營業時間外各幣別牌告匯率』,承作前請審填評
  - 估。(不含國際外匯/商品市場休市日、假日後之第一個營業日0:00~9:10及23:45~00:15本行系統備份時間)
- 2. 每筆交易金額不得超過等值新臺幣50萬元。
- 3. 每人每日於本行所有電子化交易(加計臨櫃交易後)辦理「(預約/定期定額)新臺幣換外幣(含結購匯出)」及「購買外幣現鈔」,金額合計最高限未達等值新臺幣50萬元。每人每日於本行所有電子化交易(加計臨櫃交易後)辦理「(預約/定期定額)外幣換新臺幣(含結售匯入)」,金額合計最高限未達等值新臺幣50萬元,倘結匯金額逾前述規定,交易時(限銀行營業時間)應備妥電子憑證,或至本行營業單位辦理。
- 4. 新臺幣結購外幣現鈔免收手續費,惟從外匯存款帳戶提領時,本行將酌收手續費。
- 5. 為加強安全控管,領取「外幣現鈔」時須請訂購人本人親自領取,並須出示身份證件以供確認。
- 6. 本行將依分行庫存情形,機動調整各幣別下單限額。
- 7. 優惠匯率之提供倘遇台灣外匯市場中午休市期間(12:00~14:00)或市場波動劇烈時, 恕不提供優惠匯率, 同時, 本行 得視實際情形需要, 暫停本項服務。

繼續

4 確認交易內容

|            | 您的申購資料如下 |             |                       |  |  |
|------------|----------|-------------|-----------------------|--|--|
|            | 申購種類     | 現 鈔         |                       |  |  |
|            | 申購幣別     | 日元          |                       |  |  |
|            | 領取分行     | 093 - 營業部   |                       |  |  |
|            | 取鈔日期     | 2024/04/23  |                       |  |  |
|            | 本金扣款幣別   | 臺幣          |                       |  |  |
|            | 本金扣款帳號   | 14457       |                       |  |  |
|            | 申購金額合計   | 日元 10,000 元 |                       |  |  |
|            | 承作匯率     | 0.21350     |                       |  |  |
| 視匯率波動情況,   | 折合新臺幣金額  | 臺幣 2,135 元  |                       |  |  |
| 最高減碼0.08分。 | 手續費      | 臺幣 0元       |                       |  |  |
|            | 應繳總金額    | 臺幣 2,135元   |                       |  |  |
|            | 面額       | 購買張數        | 金額小計                  |  |  |
|            | 10,000 元 | 1 張         | <mark>10,000</mark> 元 |  |  |

認優惠活動

3

確

5

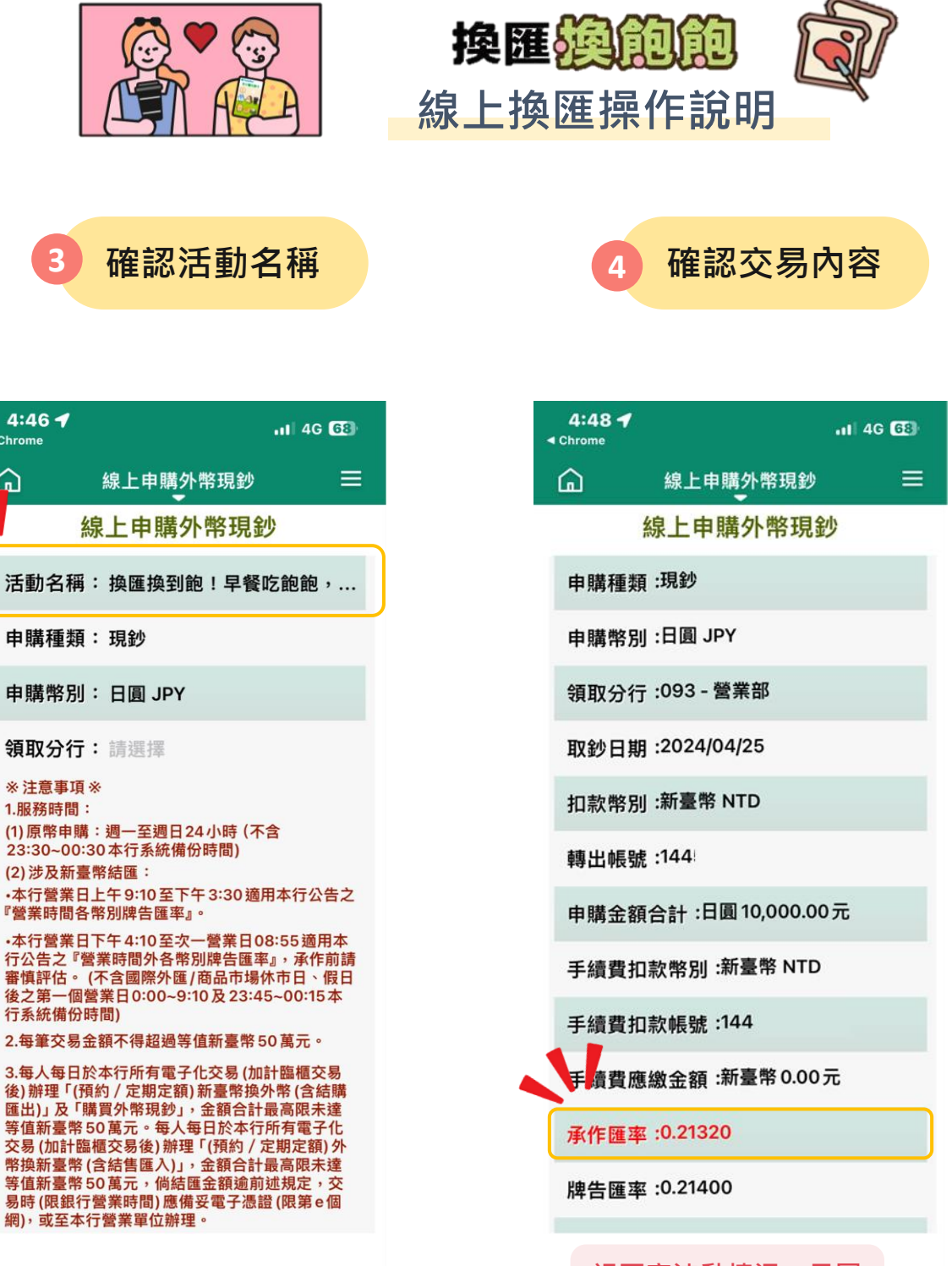

Chrome

 $\widehat{}$ 

視匯率波動情況,日圓 現鈔最高減碼0.08分。

現鈔申購 第e行動

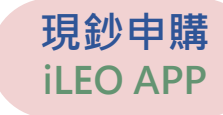

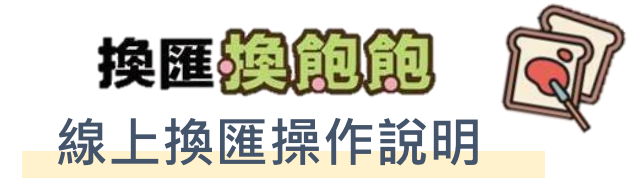

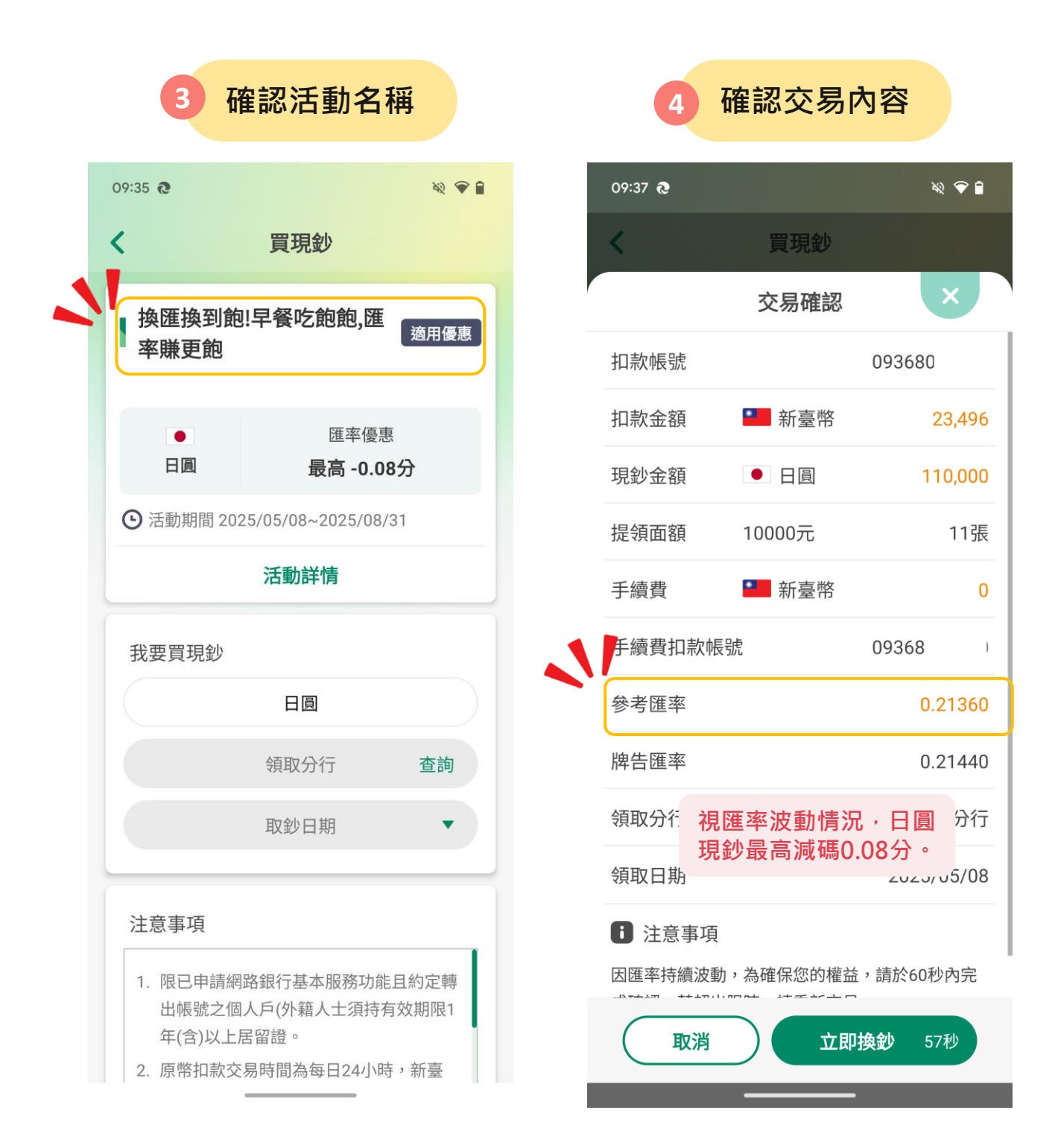

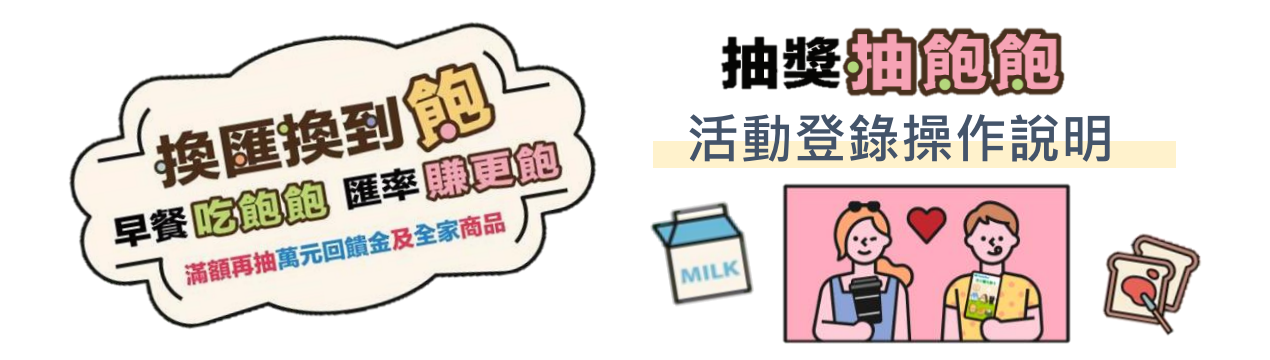

開啟瀏覽器(建議使用Chrome、Edge瀏覽器以取得較佳體驗),輸入網址 (<u>https://firstbk.tw/5pqu46</u>)/掃描QRCODE 進入活動網頁。

》瀏覽活動網頁,<mark>詳閱注意事項</mark>後,點選 ( 活動登錄 )

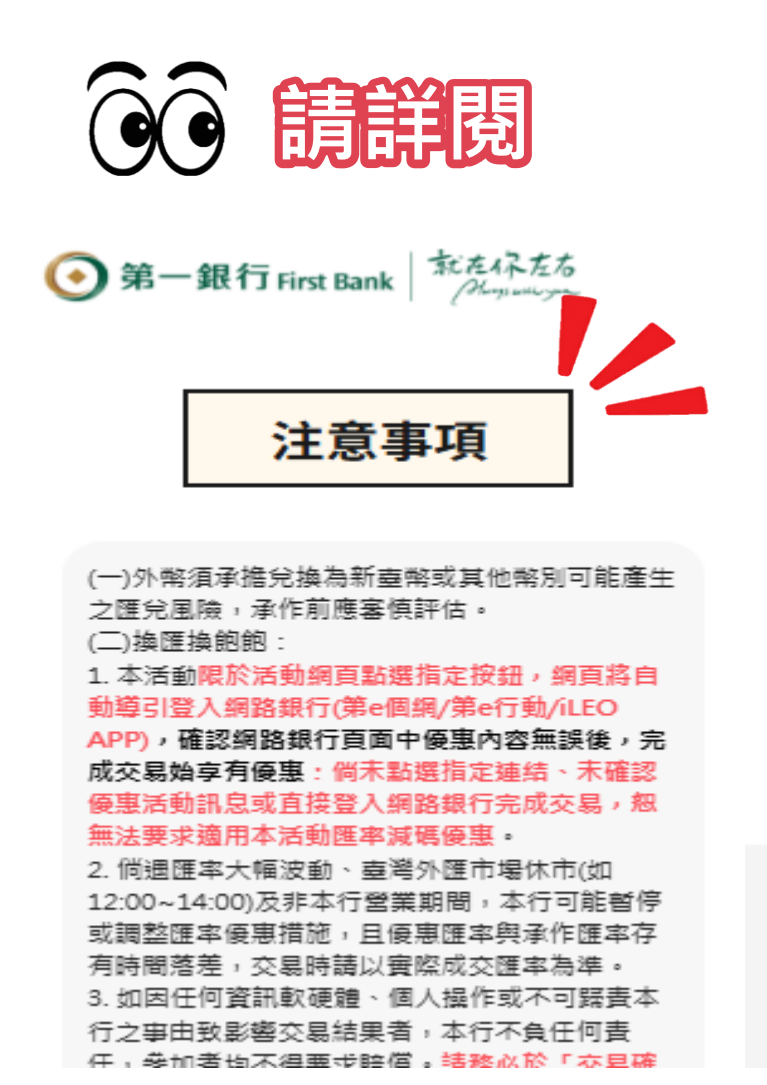

(5) 參加者得自由選擇是否提供上述個人資料,惟 若參加者拒絕提供,將無法參加本活動,敬請見 諒。

(四)為防治不法或不當之交易,本行有權針對異常 交易進行控管或限制。

(五)本行保有随時調整、修改或終止本活動之權 利,最新內容以本行官方網站公告為準,不另行 通知。若有其他未盡事宜,悉依本行相關規定或 解釋辦理。

(六)參加本活動則視為參加者已同意本活動辦法及 注意事項,如對本活動有任何疑義,請撥打本行 24小時客服專線(02)2181-1111。

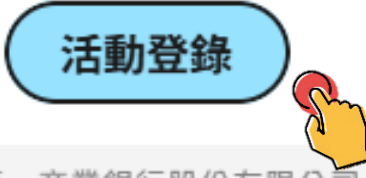

第一商業銀行股份有限公司 First Commercial Bank © 2024

營業人:第一商業銀行股份有限公司 營利事業統一編號:05052322

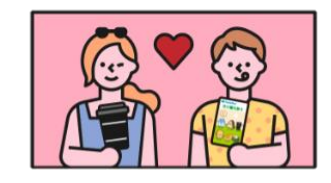

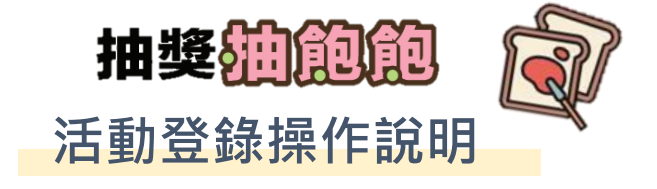

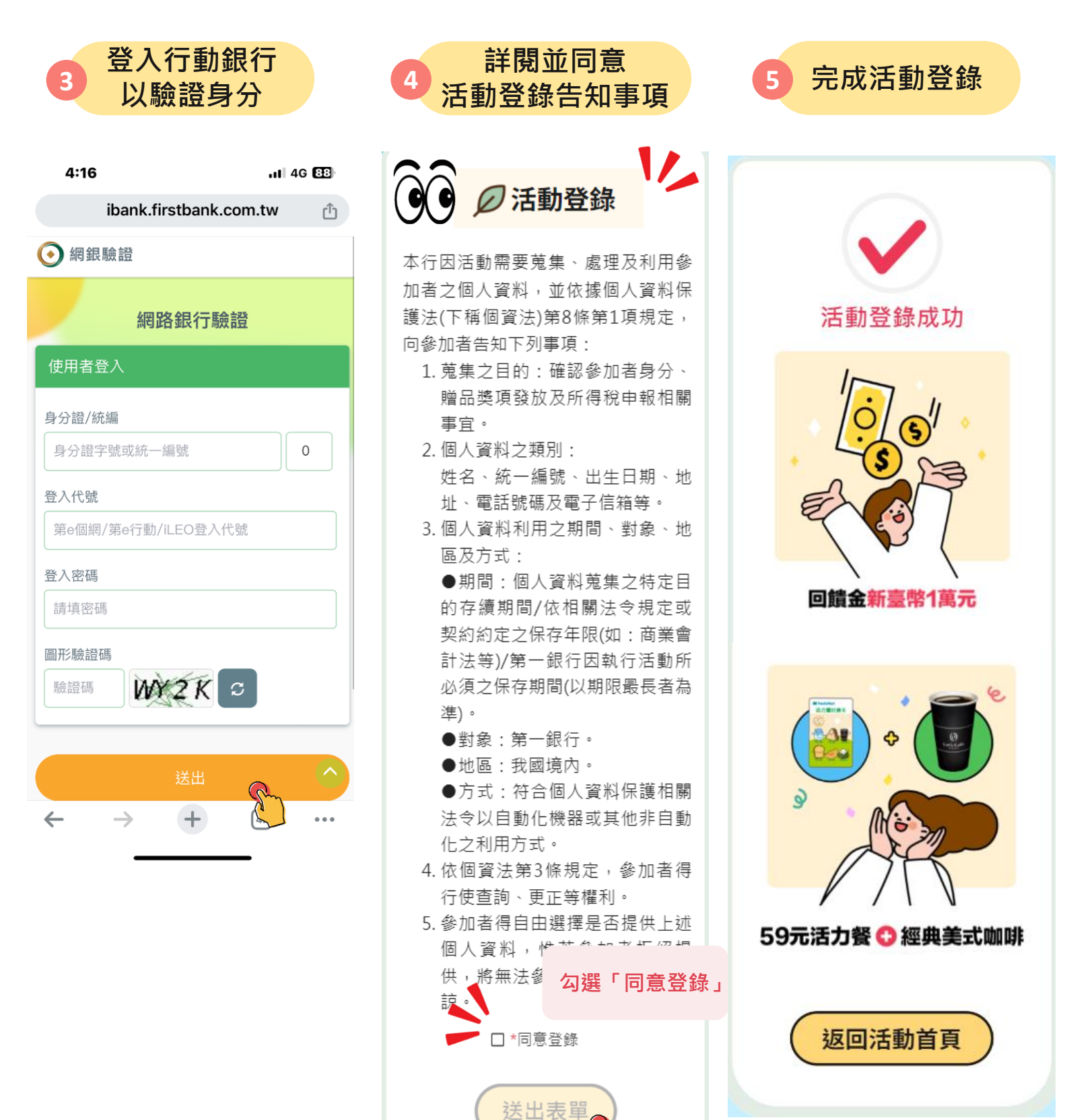